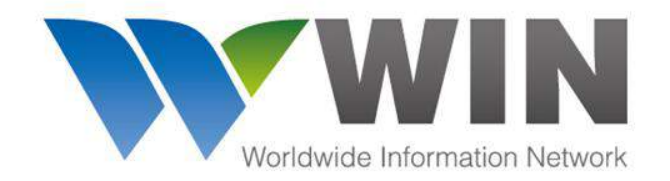

www.winwebconnect.com

# WIN管理员指南

## 创建用户和管理权限

## 设置偏好

## 管理地址簿

欲了解更多信息,请联系service@winwebconnect.com

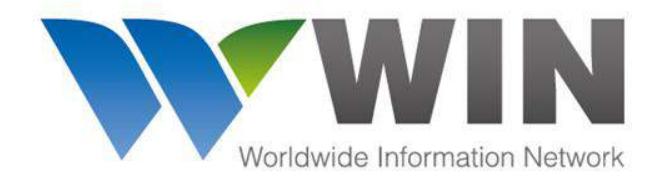

#### www.winwebconnect.com

|          | Worldwide Informa | II N<br>Ition Network |
|----------|-------------------|-----------------------|
| Username |                   |                       |
| Password |                   |                       |
| Login    | Reset Password    | Stay signed in        |

在<u>www.winwebconnect.com</u> 上登陆您的WIN账户

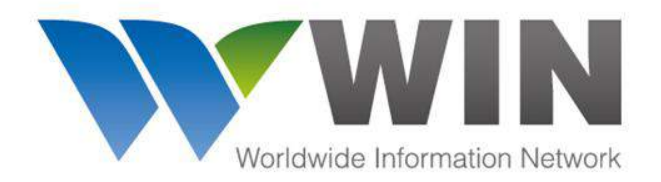

#### www.winwebconnect.com

| 💓 🗐 Quotes 👍 Air F                                                                                                    | reight 📅 Job Orders | 📥 Sea Freight           | Schedules        | 🇞 ист | 🛠 Admin | 🌞 · 🗩 ? · 🛎 ·                                                                                                    |
|----------------------------------------------------------------------------------------------------|---------------------|-------------------------|------------------|-------|---------|----------------------------------------------------------------------------------------------------|
| Agent Directory         Agent Name       Networks         Country       City         Gold Medallion       Partner Pay         1ST UNITED CARGO DWC-LLC       Dubai World Central Apt. United Arab Emirates         3L-Leemark       Xiamen Haicang, China         A. Kuehner & Sohn GmbH       Korneuburg, Austria         A.C. Phoenix ECTS Ltd       Parage         Piraeus, Greece       Parage         A.G. O, Transportation Inc.       Parage         Montreal, Canada       A.M LOG         Haifa, Israel       AA & Logistics         AA & Logistics       Parage         Augus Global Logistics Pvt Ltd       Parage |                     | GLOBAL CE<br>FREIGHT FO | TIN 3.0          |       |         | <ul> <li>No Recovery,<br/>No Cost</li> <li>We handle cases against<br/>forwarding Agents, Shippers,<br/>and Consignees.</li> <li>We handle cases against<br/>forwarding Agents, Shippers,<br/>and Consignees.</li> <li>Citck here to verify if<br/>your agents are having<br/>your agents are having.</li> <li>PreightDeadbeats I</li> <li>CONNECT TO YOUR<br/>GLOBAL AGENT<br/>PARTNERS FOR<br/>REAL-TIME RATE<br/>SHARING.</li> <li>WATCH VIDEO</li> </ul> |
| Aarow Solutions<br>Cochin, India                                                                                                    |                     | New Etihad (            | TY) Rates Lookup |       | 10      | CARGOSPHERE                                                                                                    |
| AB LOGISTICS DE MEXICO, S.A. de C.V.<br>Ciudad de México, Mexico                                                                                                    | Origin Airport      |                         |                  |       | *       | <u></u>                                                                                                    |

点击Admin标签

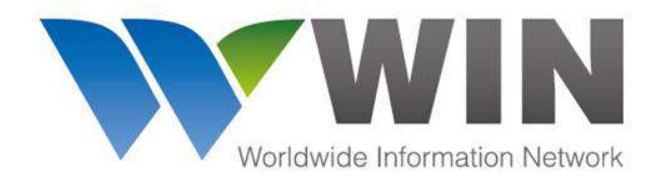

#### www.winwebconnect.com

#### 在<u>COMPANY</u>标签下,您将找到如下信息:

- 您公司的信息
- 已对接的承运人及状态
- 您公司所属的网络

如需编辑这些信息,请联系service@winwebconnect.com。

| 💦 🔆 💥 Admin 🚿 Compa                           | any Management Airline Management |                | 🌞 - 🗩 ? - 🏝 · |
|-----------------------------------------------|-----------------------------------|----------------|---------------|
| Company Preferences Users Add                 | dress Book                        |                |               |
| Company Details                               |                                   |                | Î             |
| Company Name *                                | Registration Type *               | IATA Reg No.   |               |
| Freight Experts                               | WINPremium - Freight Forwarder    |                |               |
| Address 1 *                                   | City*                             | Country *      |               |
| 29 Bangkok Business Center - 28th Floor St 28 | Bangkok                           | TH (Thailand)  |               |
| Address 2                                     | ZIp Code                          | State/Province |               |
| Soi Ekamai (Sukhumvit 63)                     | 10110                             |                |               |
| Limits Configuration                          |                                   |                |               |
| UCT Searches Remaining                        | UAT Searches Remaining            |                |               |

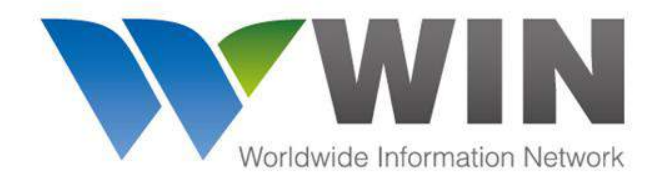

#### www.winwebconnect.com

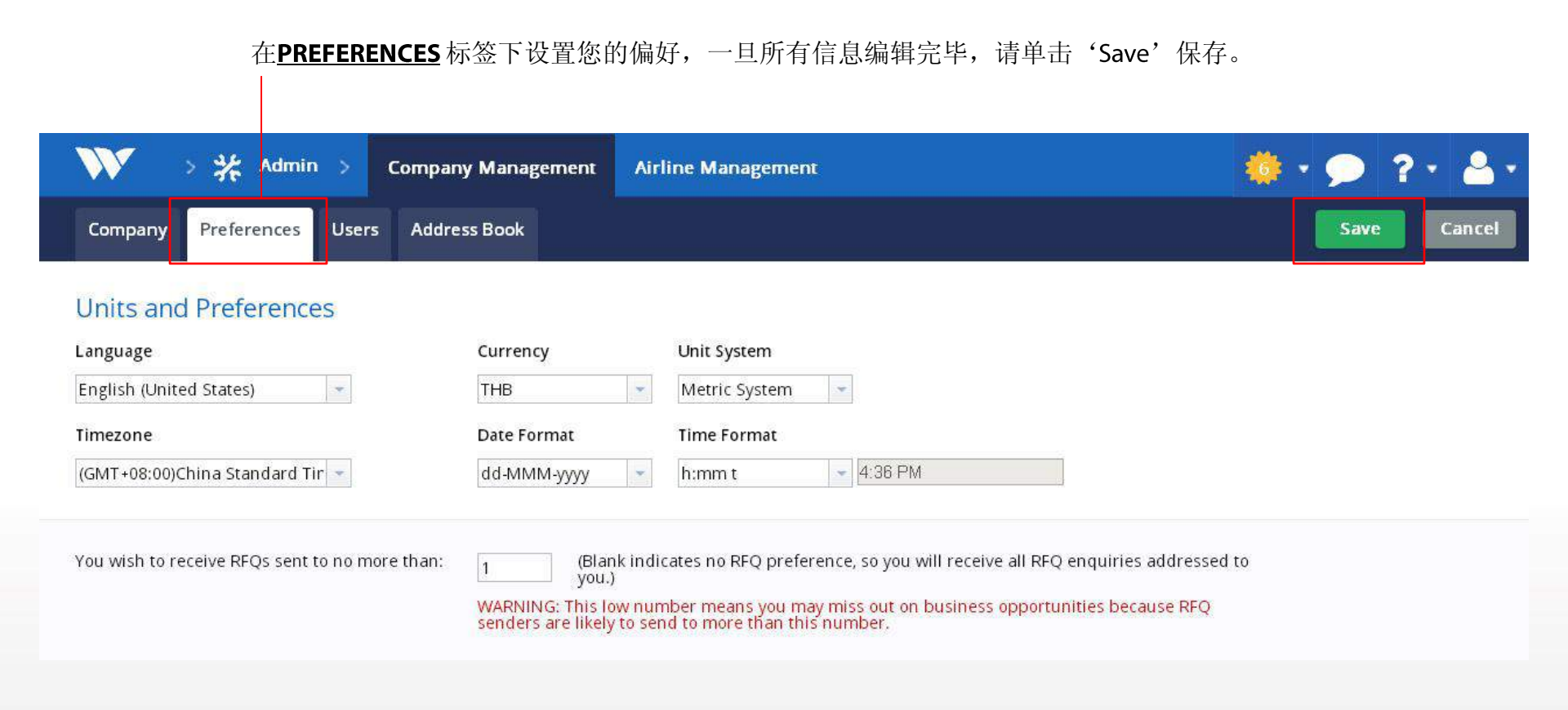

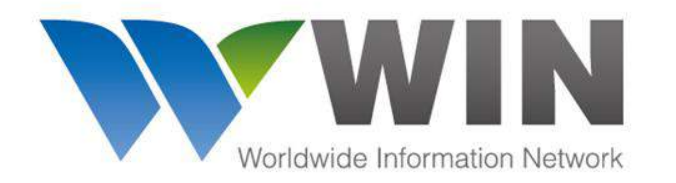

Administering a new WIN User

## GLOBAL CONNECTIVITY FOR FREIGHT FORWARDERS

#### www.winwebconnect.com

#### - 填写您的用户详情, 然后点击这里添加用户。

| W            | > 💥 Adm     | in 🔿 Comp     | any Management      | Airline Management                   |                    |        |             |            |      | )?. | 2. |
|--------------|-------------|---------------|---------------------|--------------------------------------|--------------------|--------|-------------|------------|------|-----|----|
| Company      | Preference  | s Users Ac    | idress Book         |                                      |                    |        |             |            |      |     |    |
| Add User     |             |               |                     |                                      |                    |        |             |            |      |     |    |
| First Name * | Last        | Name *        | Email *             | Contact Number Title                 | Active?<br>豆 ——— 激 | 活/禁用用户 | 1           |            |      |     |    |
| Permissions  |             | 580720 W (58  |                     |                                      | 家口台的游戏方            | 林田コン州  |             |            |      |     |    |
| Sales [      | Chat Ag     | gent Admin    |                     | ──────────────────────────────────── | 公只能激活/注<br>句权限。    | 祭用巳注册  |             |            |      |     |    |
|              | n Schedules | ght API Sea F | reight 🗖 lob UL 🗔 I | ob API                               |                    |        |             |            |      |     |    |
|              | ,           |               |                     |                                      |                    |        |             |            |      |     |    |
| Add User     | Cancel      |               |                     |                                      |                    |        |             |            |      |     |    |
|              |             |               |                     |                                      |                    |        |             |            |      |     |    |
|              | First Name  | Last Name     | Email               | Contact Number                       | Title              | Activ  | e Actions   |            |      |     |    |
|              | Kirk        | Woods         | win3@exportager     | it.com                               |                    | ~      | permissions | reset pwd. | edit |     | *  |
|              | Manoj       | Kumar         | win@exportagent     | 9.com                                |                    | ×      | permissions | reset pwd. | edit |     |    |
|              | Mr. James   | Su            | win@exportagent     | .com                                 |                    | ×      | permissions | reset pwd. | edit |     |    |

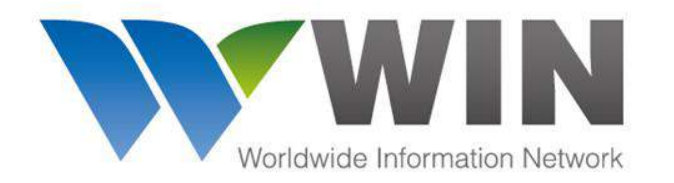

Creating and editing WIN Users

## GLOBAL CONNECTIVITY FOR FREIGHT FORWARDERS

#### www.winwebconnect.com

| 在 <u>USERS</u> 标签下创建新用户、禁用用户、设置权限。 |                      |                                                                     | 点击这里显示该用户的权限。         |                    |                                                                        |                                                             |          |
|------------------------------------|----------------------|---------------------------------------------------------------------|-----------------------|--------------------|------------------------------------------------------------------------|-------------------------------------------------------------|----------|
| N > 🔆 Adm                          | in > Compa           | ny Management Airline                                               | Management            |                    |                                                                        | 🌞 • 9                                                       | ▶ ?• 🛓   |
| Company Preference:<br>First Name  | s Users Add          | ress Book<br>Email                                                  | Contact Number        | Title              | Active Actions                                                         |                                                             | Add User |
| Kirk<br>Manoj<br>Mr. James         | Woods<br>Kumar<br>Su | win3@exportagent.com<br>win@exportagent9.com<br>win@exportagent.com |                       |                    | <ul> <li>permission</li> <li>permission</li> <li>permission</li> </ul> | s reset pwd. edit<br>s reset pwd. edit<br>s reset pwd. edit |          |
| 如果月<br>Passw                       | 引户忘记了作<br>ord'的电子    | 也们的密码,请点 <del>a</del><br><sup>2</sup> 邮件将发送到他们                      | 去这里帮助他们重置<br>门注册的邮箱中。 | 髶密码。点 <del>∶</del> | 后,一封'R <del>eset</del>                                                 |                                                             |          |
|                                    |                      |                                                                     |                       |                    |                                                                        |                                                             |          |
|                                    |                      |                                                                     | Я                     | 点击这里编辑             | <sup>]</sup><br>目月户详情和设置权                                              | 【限。                                                         |          |

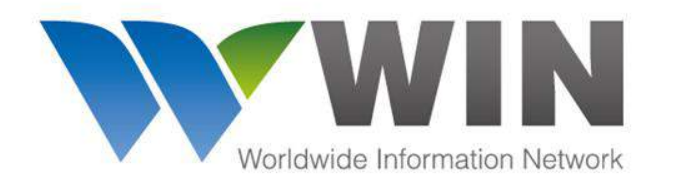

Managing your personal Address Book

## GLOBAL CONNECTIVITY FOR FREIGHT FORWARDERS

#### www.winwebconnect.com

#### 在Address Book标签下添加和管理联系人信息。

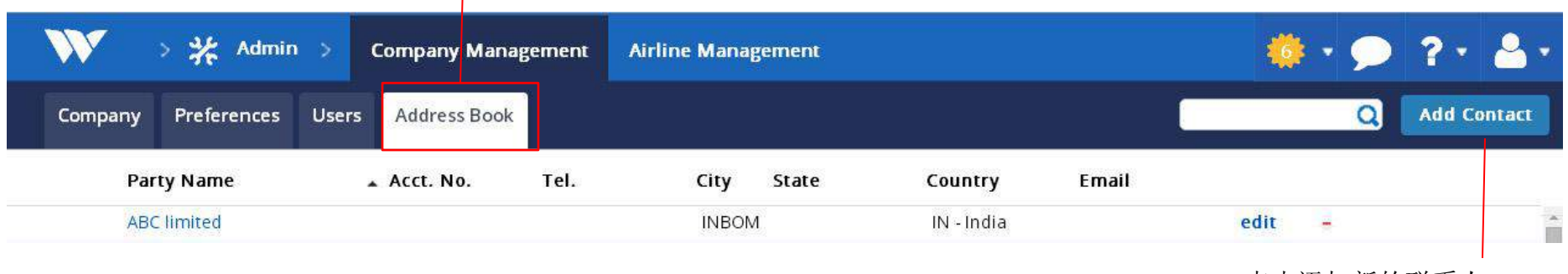

点击添加新的联系人

您也可以选择上传包含联系人信息的CSV文件,这样您就无需在WIN内重复输入所有信息。 详情请联系service@winwebconnect.com。

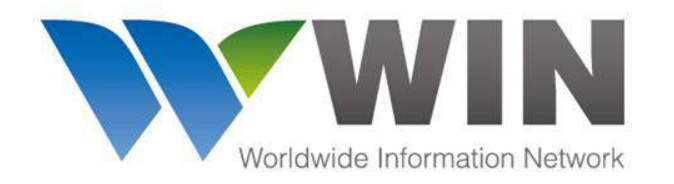

Adding a new contact in your personal Address Book

## GLOBAL CONNECTIVITY FOR FREIGHT FORWARDERS

#### www.winwebconnect.com

|        | V > 💥 Admin > Company Management Airline Management                             | 🌞 • 🗩 ?• 📥 •                                                                                                    |  |  |
|--------|---------------------------------------------------------------------------------|----------------------------------------------------------------------------------------------------|--|--|
|        | Company Preferences Users Address Book                                          | Save                                                                                                    |  |  |
| 这些是发送给 | Contact Details                                                                 |                                                                                                    |  |  |
| 航空公司的信 | Party Name * Account Number                                                     | WIN Airfreight <i>用户重要提示</i>                                                                                                    |  |  |
| 息。     | Address *                                                                       | <ul> <li>WIN地址簿将运单数据传输和打印区域分开。</li> <li>WIN向航空公司传输数据时使用IATA标准信息格式,对以下内容有字符长度限制:</li> <li>当事人的姓名和地址</li> <li>处理信息</li> <li>货物的性质和数量</li> </ul> |  |  |
|        | Field for Print Only (Will not be sent to Airline)       Copy address for print | 这些是您希望打印在运<br>单上的地址。如果这部<br>分是空的,将直接打印<br>运单详情发送给航空公<br>司。                                                                                    |  |  |

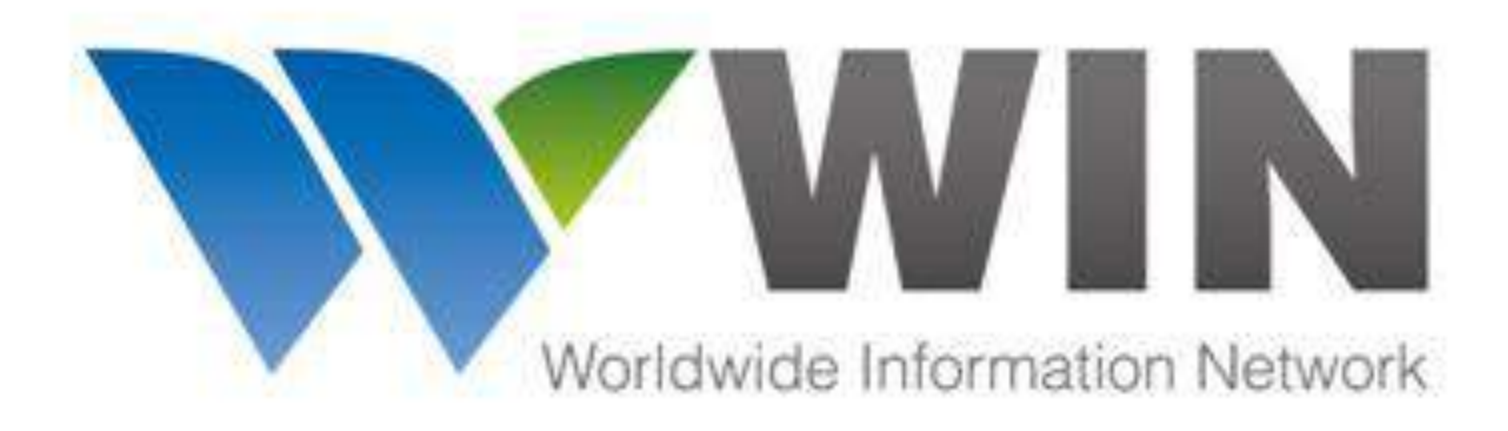

### 欲了解更多信息,请联系service@winwebconnect.com

## GLOBAL CONNECTIVITY FOR FREIGHT FORWARDERS

Version 1.0